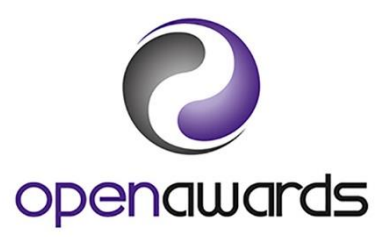

# **Documents and Reports**

You can access **Documents** and **Reports** via the **Resources** drop down menu.

## **Downloading Documents**

To download a document/form, you should:

- 1. Select the appropriate Document Type (and Sub-type, if applicable) from the dropdown (examples are noted below)
- 2. Click 'Apply filter by type'
- 3. Click on the document title

Any documents that you have submitted to Open Awards can also be viewed on this page.

| Document Title            | Document Type        | Description                                            |
|---------------------------|----------------------|--------------------------------------------------------|
| Changes to Centre Details | Open Awards Template | This form should be used to notify us                  |
| Request Form              |                      | of any changes to your Centre details                  |
|                           |                      | e.g. name/address OR changes to                        |
|                           |                      | contacts at your Centre.                               |
| New Course Request        | Open Awards Template | This form should be used to apply to                   |
| Form                      |                      | package units into a course when:                      |
|                           |                      | <ul> <li>you wish to offer individual units</li> </ul> |
|                           |                      | regulated by OfQual but NOT offer                      |
|                           |                      | a full qualification                                   |
|                           |                      | <ul> <li>you wish to offer bespoke units</li> </ul>    |
|                           |                      | tailored to meet your learners                         |
|                           |                      | needs (Quality Endorsed units)                         |
| New Course/Qualification  | Open Awards Template | This form should be used to submit a                   |
| Request Form - SFLE       |                      | request to offer a course leading to a                 |
|                           |                      | Skills for Further Learning and                        |
|                           |                      | Employment qualification.                              |
| New Qualification Request | Open Awards Template | This form should be used to submit a                   |
| Form                      |                      | request to offer an Open Awards                        |
|                           | - · · - · ·          | regulated qualification.                               |
| New Qualification Request | Open Awards Template | This form should be used to submit a                   |
| Form - Functional Skills  |                      | request to offer Functional Skills                     |
|                           |                      | qualifications.                                        |
| New Programme Request     | Badge of Excellence  | This form should be used to submit a                   |
| Form - BoE                |                      | request to offer a Badge of Excellence                 |
|                           |                      | Programme (Quality Mark highlighting                   |
|                           |                      | your programme as being of excellent                   |
|                           |                      | standard).                                             |
| LRF templates:            |                      | I hese forms should be used to submit                  |

Examples of commonly downloaded documents/forms:

## Submitting Documents

To submit a document/form, you should:

- 1. Click on the arrow next to Submit/Upload Document
- 2. Select the appropriate Document Type and Sub-type (if applicable) from the dropdowns (examples are noted below)
- 3. Click 'Choose file'
- 4. Attach completed document/form
- 5. Click 'Submit'

#### Document Types and Sub-types

| Document                                              | Document Type                             | Document Sub-Type                                     |
|-------------------------------------------------------|-------------------------------------------|-------------------------------------------------------|
| Changes to Centre Details Request Form                | Changes to Centre<br>Details Request Form |                                                       |
| New Course Request Form                               | Administration                            | New Course Request Form                               |
| New Course/Qualification Request Form - SFLE          | Administration                            | New Course/Qualification<br>Request Form – SFLE       |
| New Qualification Request Form                        | Administration                            | New Qualification Request<br>Form                     |
| New Qualification Request Form -<br>Functional Skills | Administration                            | New Qualification Request<br>Form - Functional Skills |
| New Programme Request Form - BoE                      | Administration                            | New Programme Request<br>Form - BoE                   |
| Access to HE Diploma Creator Tool                     | Access to HE                              | Completed Diploma Creator<br>Forms                    |

It is important that you select the correct Document Type and Sub-type when submitting documents to ensure it is assigned to the correct department.

### **Resubmitting Documents**

Documents accessible through the Resources menu can be amended and resubmitted by either yourself and Open Awards. To resubmit a document you should:

1. Select 'Documents' from the Resources menu

- 2. Click on the '**New version**' button next to the document you wish to resubmit (This will only appear on documents you have submitted/uploaded yourself).
- 3. You will be presented with a message advising that you are re-uploading an existing document to **replace** your current version with a new version.
- 4. Browse for the updated document.
- 5. Click 'Upload'

| Upload New Version of Existing Document                                                                                                    | ×  |  |  |
|----------------------------------------------------------------------------------------------------|----|--|--|
| WARNING:                                                                                                    |    |  |  |
| You are about to re-upload an EXISTING document. You should only use this option if you wish to REPLACE the current version of the document with a new version. If this is not what you intend, click Cancel. |    |  |  |
| Browse                                                                                                    |    |  |  |
| Amending:                                                                                                    |    |  |  |
| Cancelled- NQNF TEST.docx                                                                                                    |    |  |  |
| Upload Cance                                                                                                    | el |  |  |

The new uploaded version of the document then becomes the default.

### Reports

The following reports are available for you to access on the porta via the Reports page:

| Report                  | Summary                                                              |
|-------------------------|----------------------------------------------------------------------|
| Awarded Learner         | Shows units and qualifications awarded by learner, or by run, for a  |
|                         | given period.                                                        |
| Failed A2HE ULNs at     | Shows learners with missing ULNs or ULNs that have failed            |
| Organisation            | validation with the LRS. Requiring action to urgently amend.         |
| Learner Achievement on  | By entering a learner ULN you can check their achievement on a       |
| Programme (by Unique    | programme prior to registration to avoid duplication.                |
| Learner Number (ULN).   |                                                                      |
| Learner Qualification   | Shows qualification awards for a given period.                       |
| Achievement             |                                                                      |
| Learner Registrations   | Shows learner registrations by run for a given period.               |
| New Course Confirmation | Provides details of your new course(s) and the date course is valid  |
|                         | from. Allows you to check all course details are correct for a given |
|                         | course prior to registering learners.                                |
| Outstanding Certificate | Report shows course runs where receipt of certificates has not       |
| Receipts                | been confirmed. Allows you to check you have confirmed receipt       |
|                         | of all certificates dispatched to you.                               |
| Outstanding Results     | Report shows course runs where results have not been submitted       |
|                         | after the course has finished. Allows you to check you have          |
|                         | submitted results for all completed course runs                      |
| Sectors                 | Shows the sectors and highest level you are approved to deliver      |
|                         | units and qualifications in.                                         |
| Valid BoE Programmes at | Gives you details of all your Badge of Excellence programmes.        |

| Organisation        |                                                                    |  |
|---------------------|--------------------------------------------------------------------|--|
| Valid Programmes at | Gives you details of all your valid programmes.                    |  |
| Organisation        | Overview of programmes                                             |  |
|                     | <ul> <li>Breakdown of each programme with unit details.</li> </ul> |  |

Other reports can be made available upon request. Please contact Open Awards to discuss.